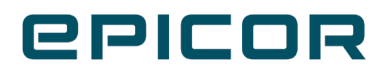

# Mobile Application Installation and Device Licensing

#### Disclaimer

This document is for informational purposes only and is subject to change without notice. This document and its contents, including the viewpoints, dates and functional content expressed herein are believed to be accurate as of its date of publication. However, Epicor Software Corporation makes no guarantee, representations or warranties with regard to the enclosed information and specifically disclaims any applicable implied warranties, such as fitness for a particular purpose, merchantability, satisfactory quality or reasonable skill and care. As each user of Epicor software is likely to be unique in their requirements in the use of such software and their business processes, users of this document are always advised to discuss the content of this document with their Epicor account manager. All information contained herein is subject to change without notice and changes to this document since printing and other important information about the software product are made or published in release notes, and you are urged to obtain the current release notes for the software product. We welcome user comments and reserve the right to revise this publication and/or make improvements or changes to the products or programs described in this publication at any time, without notice. The usage of any Epicor software shall be pursuant to an Epicor end user license agreement and the performance of any consulting services by Epicor personnel shall be pursuant to Epicor's standard services terms and conditions. Usage of the solution(s) described in this document with other Epicor software or third party products may require the purchase of licenses for such other products. Where any software is expressed to be compliant with local laws or requirements in this document, such compliance is not a warranty and is based solely on Epicor's current understanding of such laws and requirements. All laws and requirements are subject to varying interpretations as well as to change and accordingly Epicor cannot guarantee that the software will be compliant and up to date with such changes. All statements of platform and product compatibility in this document shall be considered individually in relation to the products referred to in the relevant statement, i.e., where any Epicor software is stated to be compatible with one product and also stated to be compatible with another product, it should not be interpreted that such Epicor software is compatible with both of the products running at the same time on the same platform or environment. Additionally platform or product compatibility may require the application of Epicor or third-party updates, patches and/or service packs and Epicor has no responsibility for compatibility issues which may be caused by updates, patches and/or service packs released by third parties after the date of publication of this document. Epicor® is a registered trademark and/or trademark of Epicor Software Corporation in the United States, certain other countries and/or the EU. All other trademarks mentioned are the property of their respective owners.

Copyright © Epicor Software Corporation. All rights reserved. No part of this publication may be reproduced in any form without the prior written consent of Epicor Software Corporation.

Publication Date: December 6, 2021

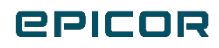

### Introduction

This document describes how to install Epicor Eagle mobile applications on the Apple iPhone, iPad, iTouch and Android devices, such as Zebra model TCxx.

Note: Tablet POS and Mobile POS have their own installation instructions. For Tablet POS, see EL8040 "Tablet POS Installation & Setup Guide." For Mobile POS, see EL8026 "Mobile POS Installation & Device Licensing.".

#### Remote Epicor Setup

Before installing the Epicor Eagle mobile applications and licensing devices, Epicor must configure your firewall and allow access from your Eagle to Epicor's datacenter. This is done remotely after the service has been ordered. You will be notified after this setup is complete.

If you own and manage your own firewall then please contact your Epicor Hardware Installation Specialist for the detail needed to update your firewall rules.

If you already have an Epicor mobile application installed and operational, this step is not needed.

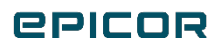

## Install and Setup the Mobile Application

- 1. Download the appropriate Epicor Eagle mobile application from the Apple App Store or Google Play, using the mobile device. Search for "Epicor."
- 2. Launch the mobile application you are setting up.
- 3. Read the license agreement and click Agree.
- 4. Close the application
- 5. Settings Configuration
  - For Android Go to the On screen mobile application ICON on the Android device for the appropriate Application, and choose "Settings" at the Sign On screen.
  - For iPhone operating system (iOS) Go to the "Settings" app on Apple iOS devices and then look for "Manager," "Lookup," and "Admin."
  - NOTE Eagle Mobile+ Settings are available at the Sign On Screen for iOS.
  - NOTE Zebra TCxx devices run the Android OS.
- 6. Fill in all the following information:
  - o First Name
  - o Last Name
  - Customer #
  - Eagle User (Eagle user name)
  - Eagle Password
  - Lock-in Store (which Eagle store number do you want to see)
  - o Phone number
  - o Email address
  - o Host
    - <u>https://eaglesoa.com</u> for Mobile Manager, Mobile Lookup, and Mobile Admin.
    - <u>https://eaglesoa.com/services-1.0</u> for Eagle Mobile+

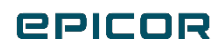

- 7. Important: You must start the mobile application once you have entered all the setup information, and before you set up administrator approval. If the application is not started, you will not see your device in the list and you will not be able to approve.
  - Make sure you have an internet connection, go back to the mobile application, and start it until you receive a message similar to the following:

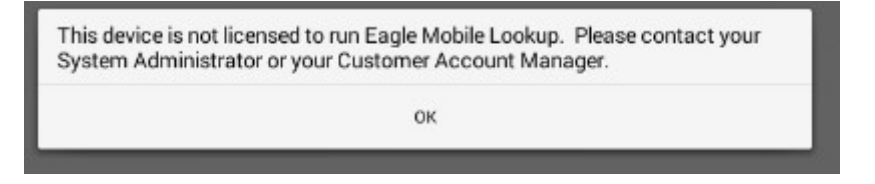

Inform the Administrator of your mobile devices to approve your access to the store's Eagle data.
After the Administrator has approved your mobile device, you can access the relevant application.

# Setting Up Administrator Approval

The Administrator of mobile devices in your business must approve your access to the store's Eagle data by going to the Epicor licensing site at <a href="https://eaglesoa.com/customer">https://eaglesoa.com/customer</a> and logging in with the appropriate Customer number and Password.

1. The first time this is set up, the Administrator must select a password...

| ense Manager                               |
|--------------------------------------------|
|                                            |
|                                            |
| (Leave blank if you don't have a password) |
|                                            |
| -                                          |
|                                            |
|                                            |
|                                            |

NOTE – If you forgot your password then please contact the Epicor Advice Line to request a password reset at 1-800-322-3077

2. After logging in, there is a list of mobile devices for which the administrator can approve or delete access to Eagle data. If an employee has left the company, the administrator can delete access from this screen

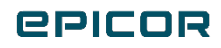

| Mobile Manager - L | E;<br>Jcenses: 40 in use: 20 | picor Hardv | EPICO<br>vare & Paint - Epico | R. Mobile License Manage | pr       |          |        |
|--------------------|------------------------------|-------------|-------------------------------|--------------------------|----------|----------|--------|
| Name               | Phone                        | Eagle User  | Device ID                     | Device                   | Status   | Enabled? |        |
| Tim Nelson         | 203-222-2222                 | TNELSON     | 123                           | tester                   | Approved | 10       | Delete |
| Tim Nelson         | 203-222-2222                 | TNELSON     | 123                           | tester                   | Approved | ×        | Delete |
|                    |                              |             | _                             |                          |          |          |        |
|                    |                              |             |                               |                          |          |          |        |

- a. NOTE The Administrator will not be able to see your devices until users have filled in their settings fully, correctly and received the authorization prompt noted in Step 7 of "*Install and Setup the Mobile Application*" section of this document.
- b. OPTIONAL Mobile Admin App:
  - A mobile licensing application is also available for download from the Apple App Store or from Google Play. The mobile licensing app has the same login field and same functionality as the web-based mobile license site

| •••• V | erizon 🗢 9:36 AM | 🕈 100% 📥 | •••• Verizon 🗢 | 9:36 AM                               | 7 100% 🗖 |
|--------|------------------|----------|----------------|---------------------------------------|----------|
|        | Admin            |          |                | Admin                                 |          |
| C      | ustomer          |          | Customer       |                                       |          |
| P      | assword          |          | Password       |                                       |          |
|        | Sign In          |          |                | Sign In                               |          |
|        |                  |          |                |                                       |          |
|        |                  |          |                |                                       |          |
|        |                  |          |                |                                       |          |
|        |                  |          |                |                                       |          |
|        |                  |          |                |                                       |          |
|        |                  |          |                |                                       |          |
|        |                  |          |                |                                       |          |
|        |                  |          |                | Epicor Mobile Admin<br>Version: 2.0.1 |          |
|        |                  |          | Copyright ©    | Build: 31<br>2015, Epicor Software Co | poration |
|        | About            |          |                | ОК                                    |          |
| 1min 📖 | ADOUT            |          |                |                                       |          |

3. Users must be setup in the Eagle as "Role-Based" users.

4. For Android devices with a built in scanner such as the Zebra TCxx products, After logging in, Go to "Settings", and enable Zebra Scanning and Zebra Printer.

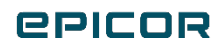

### EM+ 2.4 Local/Direct Printer Setup

EM+ now supports the two direct/local labels just like RF local labels as of EM+ 2.2 and higher.

These two labels are defined in Eagle Opt 1103 and 1107 which can now be selected as a label choice within EM+. Just like RF, these two local labels will print to the direct-attached Zebra label printer. The two label sizes are Epicor Business product labels which are small at 2" wide and large at 2 ½" wide. Eagle options for local label setup include 1103, 1104, 1107, 1108, 2904, 2924.

The local ZQ620 printer may be setup with EM+ as either Bluetooth or Wi-Fi.

From main menu Settings, the general configuration settings that includes the Zebra Label Printer. Hit Test Zebra Print for first-time configuration.

Main Menu

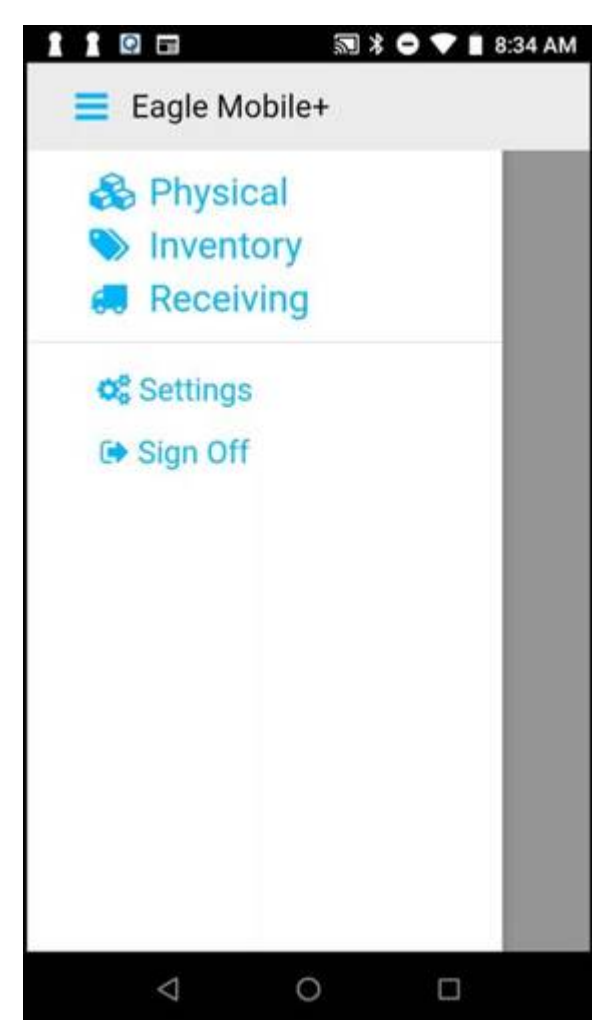

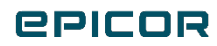

Tap on the Network icon at the bottom of the screen to add the IP address of the Label Printer, or tap the discover icon for Bluetooth setup.

The alignment can be adjusted by modifying the Label Top, and Label Shift settings. A test label can be printed.

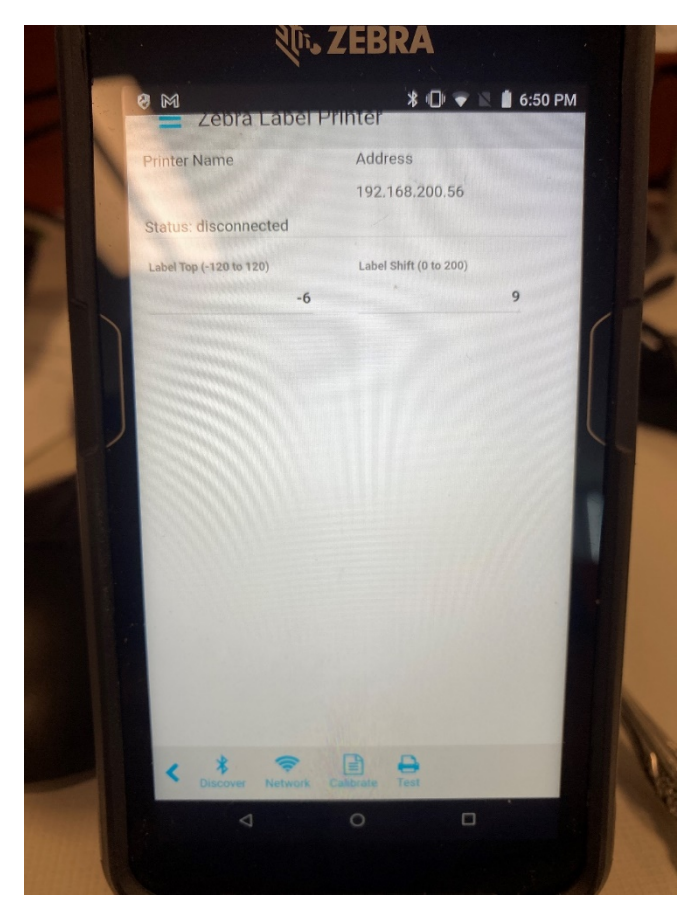

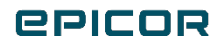

# **Testing Network Connectivity**

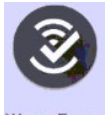

To open the WFW Analyzer app, swipe up from the bottom of the home screen and touch WorryFree.

Note: It is possible to run into older version of the Android OS that don't have the WFW (WorryFree WiFi Analyzer App). This would most likely be on a TC51, and TC56.

To enable analysis and data collection features, from the Main Menu or Home screen, touch the Analyzer Not Activated switch. The Wi-Fi connection restarts, and the analysis and data collection features are enabled.

To enable analysis and data collection features, from the Main Menu or Home screen, touch the Analyzer Not Activated switch. The Wi-Fi connection restarts, and the analysis and data collection features are enabled.

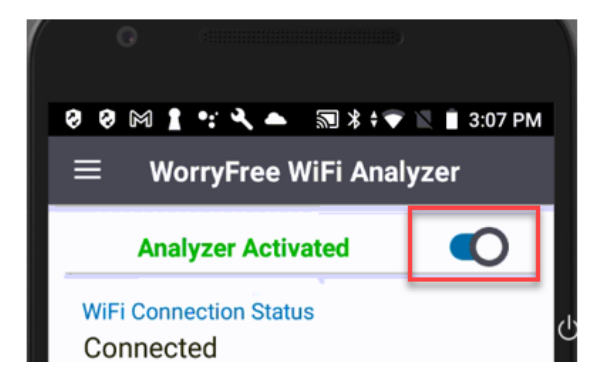

On the main screen check the RSSI. A good signal strength range would be -60 dBM to -50 dBm. The minimum signal strength you would want is -67 dBM. Walk around the store while on this screen and watch for signal strength issues.

| <b>0 0</b> M | <b>1 &lt; </b> ₪ % \$ | マ 🖹 🗎 3:07 PM |
|--------------|-----------------------|---------------|
| =            | WorryFree WiFi An     | alyzer        |
| A            | nalyzer Activated     |               |
| WiFi Co      | onnection Status      |               |
| Conn         | ected                 |               |
| SSID         |                       |               |
| Wingl        | Express               |               |
| IP Add       | ress                  |               |
| 192.1        | 68.200.223            |               |
| AP/BS        | SID                   |               |
| 48:9B        | :D5:E3:7F:A2          |               |
| RSSI         |                       |               |
| -66db        | m                     |               |
| Channe       | el (Band)             |               |
| 6 (2.4       | GHz)                  |               |
| ÷            | Connected IP Net      | twork 🗸       |
|              | Device Info           | $\checkmark$  |
|              | < 0                   |               |

#### **epicor**

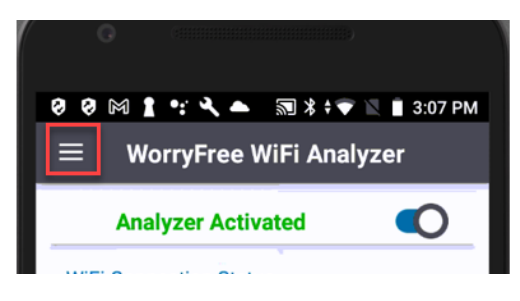

Touch Ping. (TraceRoute is also available).

| Main    | Menu                | O Preview       |
|---------|---------------------|-----------------|
| Analy   | zer Activated       |                 |
| Connec  | tion Status         | Connected       |
| SSID    |                     | WingExpress     |
| IP Addr | ess                 | 192.168.200.223 |
| •       | WorryFree WiFi Ana  | lyzer           |
| i       | Scan List           |                 |
| (((.    | Connection Analysis |                 |
| ×       | Networking Tools    | ^               |
|         | Ping                |                 |
|         | TraceRoute          |                 |

Use Default Gateway is set by default. by touching this box and unchecking it, you can change the desired IP or URL destination.

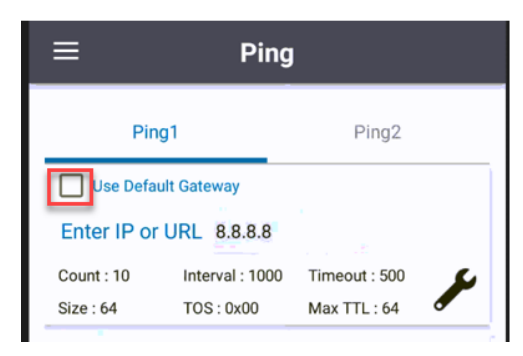

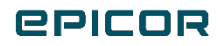

In the IP or URL Filed touch at the right end of the numbers and use the back arrow (

| Use Default Gateway |                 |               |   |  |
|---------------------|-----------------|---------------|---|--|
| Enter IP or         | URL 192.168.2   | 200.1         |   |  |
| Count : 10          | Interval : 1000 | Timeout : 500 | 2 |  |
| Size : 64           | TOS : 0x00      | Max TTL : 64  |   |  |

#### In the IP or URL field type 8.8.8.8.

| Ping2         |
|---------------|
|               |
| 3             |
| Timeout : 500 |
| Max TTL : 64  |
|               |
| Q             |
|               |

This example will ping the 8.8.8.8 address on the internet. Look for any packet loss. If there is packet loss it can be a sign of ISP/Network issue.

| Ping                                                                                                    | 11              | Ping2         |   |  |
|----------------------------------------------------------------------------------------------------|-----------------|---------------|---|--|
| Use Default Gateway                                                                                                    |                 |               |   |  |
| Enter IP or                                                                                                    | URL 8.8.8.8     |               |   |  |
| Count : 10                                                                                                    | Interval : 1000 | Timeout : 500 | s |  |
| Size : 64                                                                                                    | TOS: 0x00       | Max TTL : 64  |   |  |
| Starting Ping to 8.8.8.8 at Aug 19 2021 11:49:01 AM<br>seq=1 from 8.8.8.8 ttl=115 time=7 ms<br>seq=2 from 8.8.8.8 ttl=115 time=109 ms<br>seq=4 from 8.8.8.8 ttl=115 time=7 ms<br>seq=5 from 8.8.8.8 ttl=115 time=39 ms<br>seq=5 from 8.8.8.8 ttl=115 time=16 ms<br>seq=7 from 8.8.8.8 ttl=115 time=70 ms<br>seq=8 from 8.8.8.8 ttl=115 time=76 ms<br>seq=9 from 8.8.8.8 ttl=115 time=76 ms |                 |               |   |  |
| Ping statistics for 8.8.8.8:<br>10 packets transmitted 10 received 0.00% packet loss<br>time 10001ms<br>rtt min/avg/max = 6/36/109 ms                                                                                                    |                 |               |   |  |
| Comman                                                                                                    | d Done          |               |   |  |

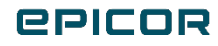

Turning the WFW Analyzer off after testing is a good idea for performance reasons.

Touch  $\blacksquare$  in the upper left.

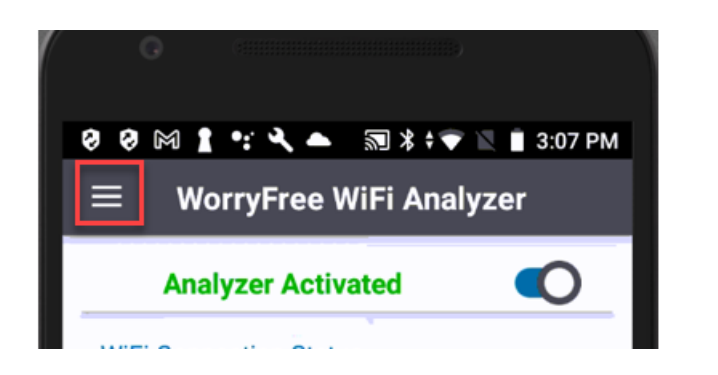

Turn off analyzer.

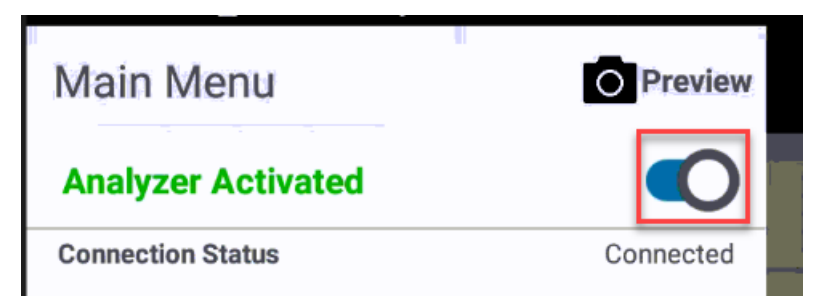

Touch OK.

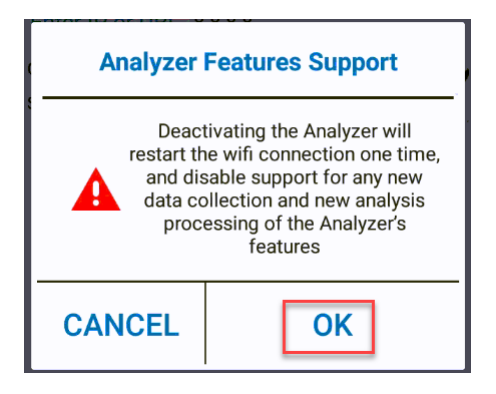

The Wi-Fi connection restarts, and the analysis and data collection features are disabled.

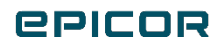

#### About Epicor

We're here for the hard-working businesses that keep the world turning. They're the companies who make, deliver, and sell the things we all need. They trust Epicor to help them do business better. Their industries are our industries, and we understand them better than anyone. By working hand-in-hand with our customers, we get to know their business almost as well as they do. Our innovative solution sets are carefully curated to fit their needs and built to respond flexibly to their fast-changing reality. We accelerate every customer's ambitions, whether to grow and transform, or simply become more productive and effective. That's what makes us the essential partners for the world's most essential businesses. Visit epicor.com

The contents of this document are for informational purposes only and are subject to change without notice. Epicor Software Corporation makes no guarantee, representations, or warranties with regard to the enclosed information and specifically disclaims, to the full extent of the law, any applicable implied warranties, such as fitness for a particular purpose, merchantability, satisfactory quality, or reasonable skill and care. This document and its contents, including the viewpoints, testimonials, dates, and functional content expressed herein are believed to be accurate as of its date of publication, June 2021. Use of Epicor products and services are subject to a master customer or similar agreement. Usage of the solution(s) described in this document with other Epicor software or third-party products may require the purchase of licenses for such other products. Epicor, the Epicor logo, and Eagle are trademarks or registered trademarks of Epicor Software Corporation in the United States, and in certain other countries and/or the EU. Copyright © 2021 Epicor Software Corporation. All rights reserved.

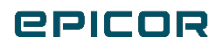